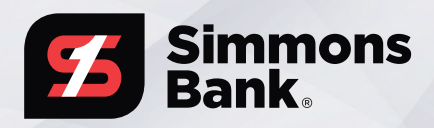

# TREASURY MANAGEMENT QUICK REFERENCE GUIDE

#### **MOBILE POSITIVE PAY**

The Positive Pay feature within the Simmons Bank Treasury Management mobile application allows users to pay or return ACH and check exceptions and to view essential details for these items while on the go.

| Welcome! Last Login: 10/07/2019, 04:27 PM, CST Accounts Available Balk Current Bal: Vio Accounts (0) \$15 | ance                  |  |
|----------------------------------------------------------------------------------------------------|-----------------------|--|
| Accounts Available Bala<br>Current Bala                                                                   | ance                  |  |
| \$15 S15                                                                                                  |                       |  |
| My Accounts (2) \$15                                                                                      | 4.00 I                |  |
| Pending Approvals                                                                                         |                       |  |
| 0 0 3<br>ACH WIRES USER                                                                                   | RS                    |  |
| 0 0<br>TRANSFERS LOAN PAYMENT                                                                             | s                     |  |
| Positive Pay Decisions                                                                                    |                       |  |
| 0 0<br>ACH EXCEPTIONS CHECK EXCEPTION                                                                     | 0<br>CHECK EXCEPTIONS |  |
| Cut-Off Times (All                                                                                        | CT) I                 |  |
| Recent Notifications                                                                                      | 739                   |  |

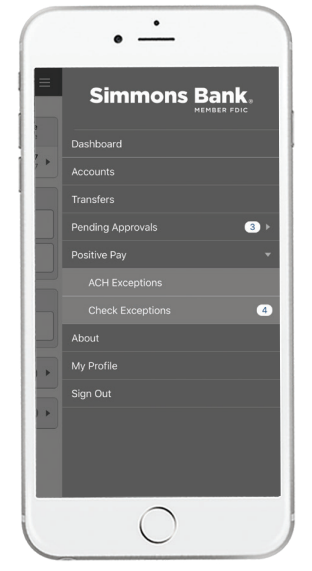

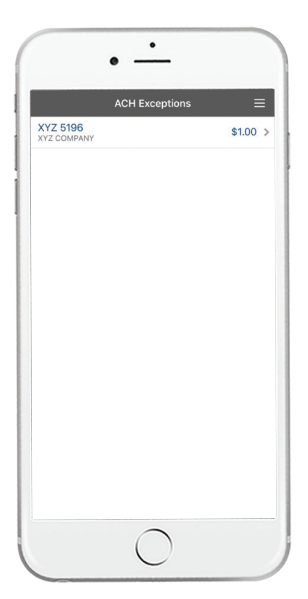

### DASHBOARD & FLY-AWAY MENU

- 1. View counters for ACH and check exceptions under the Positive Pay Decisions section of the Dashboard.
- 2. To view ACH and check exceptions cut-off times, select the **arrow** within the Cut-Off Times section of the Dashboard. You can also view counters and access the ACH Exceptions and Check Exceptions screens from the fly-away menu.
- **3.** Select the **arrow** to view the Positive Pay menu options as well as individual counters for ACH and check exceptions.
- 4. Select ACH Exceptions or Check Exceptions from either the Dashboard or the fly-away menu (select the hamburger icon to display the fly-away menu) to view a list of exceptions for that payment type.

## **DECISIONING ACH EXCEPTIONS**

- 1. Navigate to the ACH Exceptions screen from the Dashboard or fly-away menu.
- **2.** The account number, issuer and dollar amount will be displayed for each item.
- **3.** Select an individual item to view the details for that item.
- On the ACH Exception Detail screen, select the Return or Pay option.
- **5.** The item will be removed from the ACH Exceptions screen once it is paid or returned.

| Check Exceptions       |                     |  |
|------------------------|---------------------|--|
| \$0.00<br>ISSUED       | \$2.00<br>PAID      |  |
| XYZ 5196<br>No Payee   | Check #102          |  |
| O PAY 😣 RETURN         | PAID NO ISSU        |  |
| \$0.00<br>ISSUED       | \$1.31<br>PAID      |  |
| XYZ 5196               | Check #102          |  |
| No Issue Date          | PAID NO ISSU        |  |
| O PAY 😢 RETURN         | (S 277 )            |  |
| \$0.00                 | \$1.99              |  |
| Pay All                | Return All          |  |
| 4 TOTAL 0 UNDECISIONED | 0 TO PAY 4 TO RETUR |  |
| 🗙 Reset                | ✓ Review            |  |

| Check Exception Detail =                                                                                                    |                                       |  |  |  |
|----------------------------------------------------------------------------------------------------|---------------------------------------|--|--|--|
| XYZ 5196                                                                                                    |                                       |  |  |  |
| No Is                                                                                                    | Payee<br>ue Date                      |  |  |  |
| \$0.00<br>ISSUED                                                                                                    | \$2.00<br>PAID                        |  |  |  |
| PAID N                                                                                                    | O ISSUE                               |  |  |  |
| Check Number                                                                                                    | 102                                   |  |  |  |
| Updated By                                                                                                    | No Value                              |  |  |  |
| Workstation                                                                                                    | No Value                              |  |  |  |
| Source of Entry                                                                                                    |                                       |  |  |  |
| DDA Batch                                                                                                    | 110                                   |  |  |  |
| DDA Sequence                                                                                                    | 23002066                              |  |  |  |
| Check                                                                                                    | Images                                |  |  |  |
| XYE CORFORATION                                                                                                    | BATY 10-9-19_ 1020                    |  |  |  |
| MY NO THE NA 2                                                                                                    | 18 0 00                               |  |  |  |
| two rolles                                                                                                    | DOLLARS                               |  |  |  |
| Starmons Bank                                                                                                    | $\sim$                                |  |  |  |
| test                                                                                                    | Nichelle more.                        |  |  |  |
| 100224004324 00013300                                                                                                    | 5196# 1020                            |  |  |  |
|                                                                                                    |                                       |  |  |  |
| COLORADA COLORADO DE LA COLORADA DE LA COLORADA DE | 1 1 1 1 1 1 1 1 1 1 1 1 1 1 1 1 1 1 1 |  |  |  |
|                                                                                                    |                                       |  |  |  |

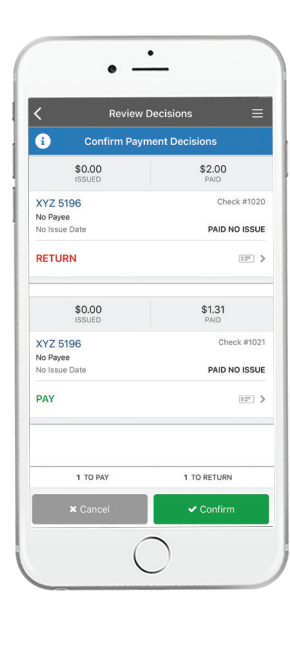

| <                    | Review Decisions | =              |
|----------------------|------------------|----------------|
| $\oslash$            | Decisions Saved  |                |
| \$0.0<br>ISSUEI      | 2                | \$1.31<br>PAID |
| XYZ 5196<br>No Pavee |                  | Check #102     |
| No Issue Date        |                  | PAID NO ISSUE  |
| RETURN               |                  | \$ <b>F</b> )  |
| \$0.0<br>ISSUE       | )                | \$1.99<br>PAID |
| XYZ 5196             |                  | Check #1023    |
| No Issue Date        |                  | PAID NO ISSUE  |
| PAY                  |                  | (FEF) )        |
|                      |                  |                |

## **DECISIONING CHECK EXCEPTIONS**

- 1. Navigate to the Check Exceptions screen from the dashboard or fly-away menu.
- **2.** Exceptions will display with undecided items listed first.
- **3.** A bar counter at the bottom of the screen keeps a running tally of items to decision, items to pay, items to return, and the total number of items.
- **4.** The issued/paid amount, account number, check number, date and exception reason are displayed for each item.
- **5.** To view details for a particular item, including the check image, select the **icon**.
- Select Pay or Return for the desired item(s), then select Review.
- **7.** Review your decisions on the next screen, then select **Confirm** to confirm them.

#### **KEY THINGS TO KNOW**

- Check exceptions can be updated until the established cut-off time.
- You can decision multiple check exceptions at the same time on the Check Exceptions screen.
- If the cut-off time has passed, the Pay/Return options will be grayed out on the corresponding screen(s).

Need personal support? We're here to help. 1-800-551-4471 or <u>treasurymanagement@simmonsbank.com</u>

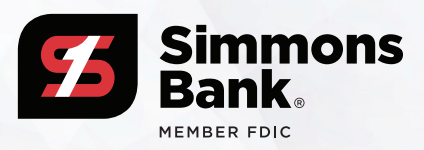